# Procedimento de redefinição de senha para o portal OpAdmin na nuvem privada da AMP

#### Contents

Introduction VPC 2.4 VPC 3.0.x / AMPPC3000

## Introduction

Este artigo descreve o procedimento para redefinir a senha OPAdmin/raiz em AMP VPC(Virtual Private Cloud). Verifique se você tem o acesso do console à máquina. Isso pode ser feito por meio do portal UCS CIMC ou do console KVM físico no caso do AMPPC3000 (OU) do Console Remoto da VM no caso de dispositivos virtuais.

### VPC 2.4

—1) Durante a reinicialização da nuvem privada virtual, pressione F10 para interromper o processo de inicialização da máquina virtual.

-2) Você receberá algo semelhante a:

| GNU                  | GRUB                                    | version                                      | 0.97                                 | (637)                                   | lower                                   | /                        | 3143552K                                        | upper                        | мемогу)                     |  |
|----------------------|-----------------------------------------|----------------------------------------------|--------------------------------------|-----------------------------------------|-----------------------------------------|--------------------------|-------------------------------------------------|------------------------------|-----------------------------|--|
| Cent                 | )S                                      |                                              |                                      |                                         |                                         |                          |                                                 |                              |                             |  |
|                      |                                         |                                              |                                      |                                         |                                         |                          |                                                 |                              |                             |  |
|                      |                                         |                                              |                                      |                                         |                                         |                          |                                                 |                              |                             |  |
|                      |                                         |                                              |                                      |                                         |                                         |                          |                                                 |                              |                             |  |
|                      |                                         |                                              |                                      |                                         |                                         |                          |                                                 |                              |                             |  |
|                      |                                         |                                              |                                      |                                         |                                         |                          |                                                 |                              |                             |  |
| U:<br>Pi<br>CC<br>be | se the<br>ress en<br>ommands<br>efore l | ↑ and ↓<br>nter to 1<br>s before<br>booting, | keys f<br>boot tl<br>bootin<br>or 'c | to sele<br>he sele<br>ng, 'a<br>' for a | ect whi<br>ected (<br>'to mo<br>a comma | ic)<br>DS,<br>odi<br>and | n entry is<br>'e' to d<br>ify the ka<br>l-line. | s high<br>edit tl<br>ernel d | lighted.<br>he<br>arguмents |  |
|                      |                                         |                                              |                                      |                                         |                                         |                          |                                                 |                              |                             |  |

-4) A tela a seguir será exibida; acesse o kernel e clique novamente em 'e':

GNU GRUB version 0.97 (637K lower / 3143552K upper memory)

root (hd0,0)

kernel /vmlinuz-2.6.32-573.18.1.el6.x86\_64 ro root=/dev/mapper/amp\_sc+ initrd /initramfs-2.6.32-573.18.1.el6.x86\_64.img

Use the  $\uparrow$  and  $\downarrow$  keys to select which entry is highlighted. Press 'b' to boot, 'e' to edit the selected command in the boot sequence, 'c' for a command-line, 'o' to open a new line after ('0' for before) the selected line, 'd' to remove the selected line, or escape to go back to the main menu.

GNU GRUB version 0.97 (637K lower / 3143552K upper memory)

root (hd0,0)

kernel /vmlinuz-2.6.32-573.18.1.el6.x86\_64 ro root=/dev/mapper/amp\_sc→ initrd /initramfs-2.6.32-573.18.1.el6.x86\_64.img

Use the  $\uparrow$  and  $\downarrow$  keys to select which entry is highlighted. Press 'b' to boot, 'e' to edit the selected command in the boot sequence, 'c' for a command-line, 'o' to open a new line after ('0' for before) the selected line, 'd' to remove the selected line, or escape to go back to the main menu.

—5) Adicione o texto 'único' como mostrado na imagem, depois de nunca, como mostrado na imagem:

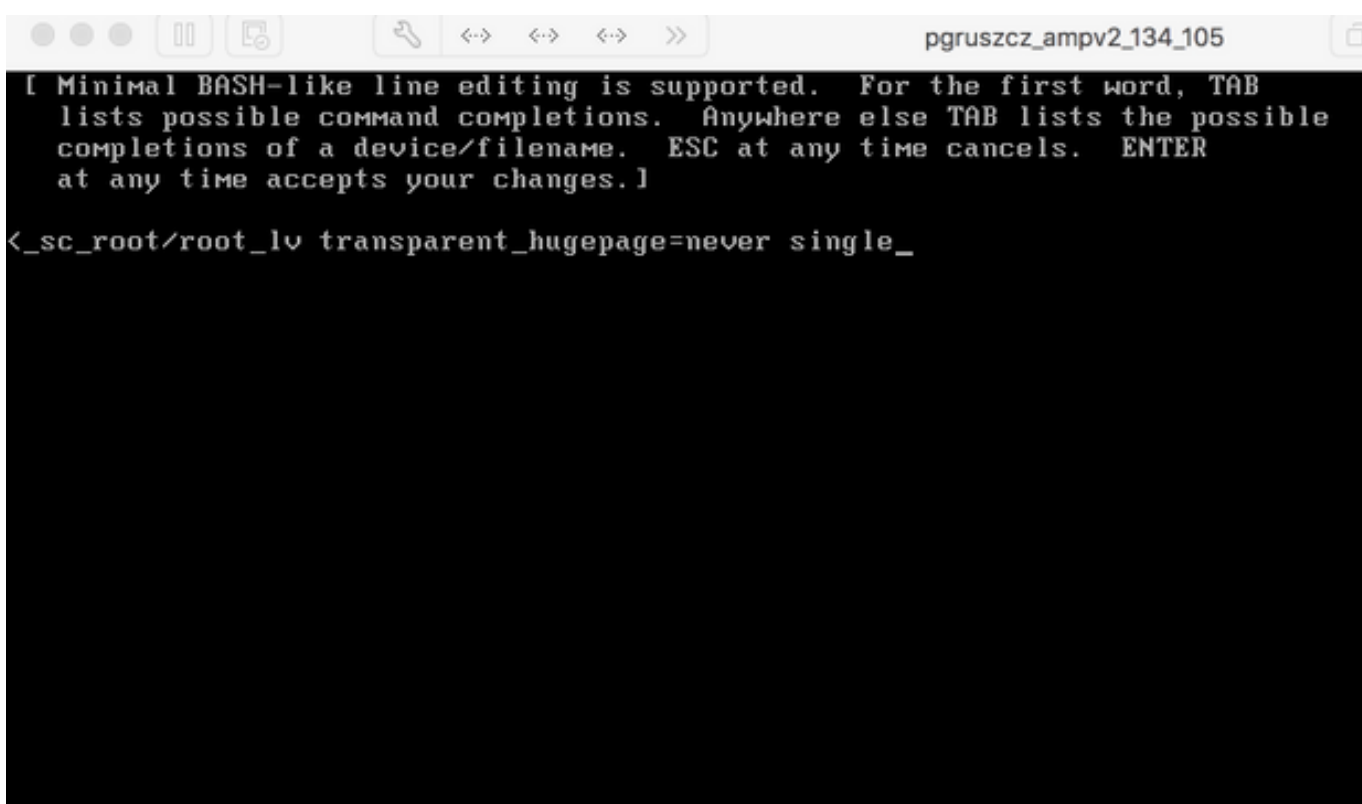

–6) Clique em enter e 'b' na tela GRUB.

-7) Depois de obter o prompt raiz, continue com o comando passwd e forneça a nova senha:

```
[root@fireamp /]# passwd
Changing password for user root.
New password:
Retype new password:
Sorry, passwords do not match.
New password:
Retype new password:
passwd: all authentication tokens updated successfully.
[root@fireamp /]#
```

-8) Reinicialize o VPC e tente fazer login com a nova senha definida.

#### VPC 3.0.x / AMPPC3000

Devido à alteração da versão do CentOS, o processo para redefinir a senha raiz é um pouco diferente.

-1) Durante a reinicialização da nuvem privada virtual, pressione F10 para interromper o processo de inicialização da máquina virtual.

—2) Você receberá algo semelhante a:

```
    Cisco AMP Private Cloud
    Use the ↑ and ↓ keys to change the selection.
Press 'e' to edit the selected item, or 'c' for a command prompt.
```

-3) Clique em 'e'

-4) A tela a seguir será exibida, role a saída para entrar na seção "fi" e altere a parte "ro":

રી 5 Α >> To release your mouse press: Control-# insmod ext2 set root='hd0,msdos1' if [ x\$feature\_platform\_search\_hint = xy ]; then search --no-floppy --fs-uuid --set=root --hint-bios=hd0,msdos1 --hin -efi=hd0,msdos1 --hint-baremetal=ahci0,msdos1 4c7d8fa2-18c4-4e27-8496-c6fa08 3b4a70 else search --no-floppy --fs-uuid --set=root 4c7d8fa2-18c4-4e27-8496-c6fa> 388b4a70 fi linux16 /vmlinuz-3.10.0-693.17.1.el7.x86\_64 root=/dev/mapper/amp\_sc\_rov ot-root\_ly ro crashkernel=auto rd.lvm.lv=amp\_sc\_root/root\_ly quiet biosdevname\ 0 net.ifnames=0 LANG=en\_US.UTF-8 transparent\_hugepage=never console=tty1 initrd16 /initramfs-3.10.0-693.17.1.el7.x86\_64.img Press Ctrl-x to start, Ctrl-c for a command prompt or Escape to discard edits and return to the menu. Pressing Tab lists possible completions.

para "rw init=/sysroot/bin/sh" conforme apresentado na tela a seguir:

insmod ext2 set root='hd0,msdos1' if [ x\$feature\_platform\_search\_hint = xy ]; then search --no-floppy --fs-uuid --set=root --hint-bios=hd0,msdos1 --hinv -efi=hd0,msdos1 --hint-baremetal=ahci0,msdos1 4c7d8fa2-18c4-4e27-8496-c6fa08\ 3b4a70 else search --no-floppy --fs-uuid --set=root 4c7d8fa2-18c4-4e27-8496-c6fa> 188b4a70 fi linux16 /vmlinuz-3.10.0-693.17.1.el7.x86\_64 root=/dev/mapper/amp\_sc\_ro\ t-root\_lv rw init=/sysroot/bin/sh crashkernel=auto rd.lvm.lv=amp\_sc\_root/root\ lv quiet biosdevname=0 net.ifnames=0 LANG=en\_US.UTF-8 transparent\_hugepage=ne\ ver console=tty1\_ initrd16 /initramfs-3.10.0-693.17.1.el7.x86\_64.img Press Ctrl-x to start, Ctrl-c for a command prompt or Escape to discard edits and return to the menu. Pressing Tab lists possible completions.

—6) Depois que o shell for apresentado, execute o comando "chroot /sysroot":

R 2 A A >> To release your mouse press: Control-# 0.200677] [Firmware Bug]: CPU9: APIC id mismatch. Firmware: 9 APIC: 12 0.202709] [Firmware Bug]: CPU10: APIC id mismatch. Firmware: a APIC: 14 0.204589] [Firmware Bug]: CPU11: APIC id mismatch. Firmware: b APIC: 16 0.206367] [Firmware Bug]: CPU12: APIC id mismatch. Firmware: c APIC: 18 0.208162] [Firmware Bug]: CPU13: APIC id mismatch. Firmware: d APIC: 1a 0.210267] [Firmware Bug]: CPU14: APIC id mismatch. Firmware: e APIC: 1c 0.212697] [Firmware Bug]: CPU15: APIC id mismatch. Firmware: f APIC: 1e 12.333099] sd 2:0:0:0: [sda] Assuming drive cache: write through 12.333362] sd 2:0:2:0: [sdc] Assuming drive cache: write through 12.333396] sd 2:0:3:0: [sdd] Assuming drive cache: write through 12.333705] sd 2:0:1:0: [sdb] Assuming drive cache: write through FAILED] Failed to start Switch Root. See 'systemctl status initrd-switch-root.service' for details. Generating "/run/initramfs/rdsosreport.txt" Entering emergency mode. Exit the shell to continue. Гуре "journalctl" to view systeм logs. You might want to save "/run/initramfs/rdsosreport.txt" to a USB stick or /boot after mounting them and attach it to a bug report. /# chroot /sysroot

-7) Continue com o comando passwd e forneça a nova senha:

pgruszcz\_ampv3\_126\_127 12.333099] sd 2:0:0:0: [sda] Assuming drive cache: write through 12.333362] sd 2:0:2:0: [sdc] Assuming drive cache: write through 12.333396] sd 2:0:3:0: [sdd] Assuming drive cache: write through 12.333705] sd 2:0:1:0: [sdb] Assuming drive cache: write through [FAILED] Failed to start Switch Root. See 'systemctl status initrd-switch-root.service' for details. Generating "/run/initramfs/rdsosreport.txt" Entering emergency mode. Exit the shell to continue. Type "journalctl" to view system logs. You might want to save "/run/initramfs/rdsosreport.txt" to a USB stick or /boot after mounting them and attach it to a bug report. :/# chroot /sysroot :/# :/# :∕# passwd Changing password for user root. New password: Retype new password: passwd: all authentication tokens updated successfully. :/#

-8) Recarregue o VPC e faça login usando a nova senha.